# Skrá á kynbótasýningu

Á heimasíðu RML <u>www.rml.is</u> er flýtihnappur sem smellt er á til að skrá hross til sýningar en hann er merktur með rauðum hring á skjámyndinni hér fyrir neðan. Munið að hafa við hendina fæðingarnúmer hrossins, kennitölu knapa og greiðslukort en það er nauðsynlegt til að skrá hross til sýningar.

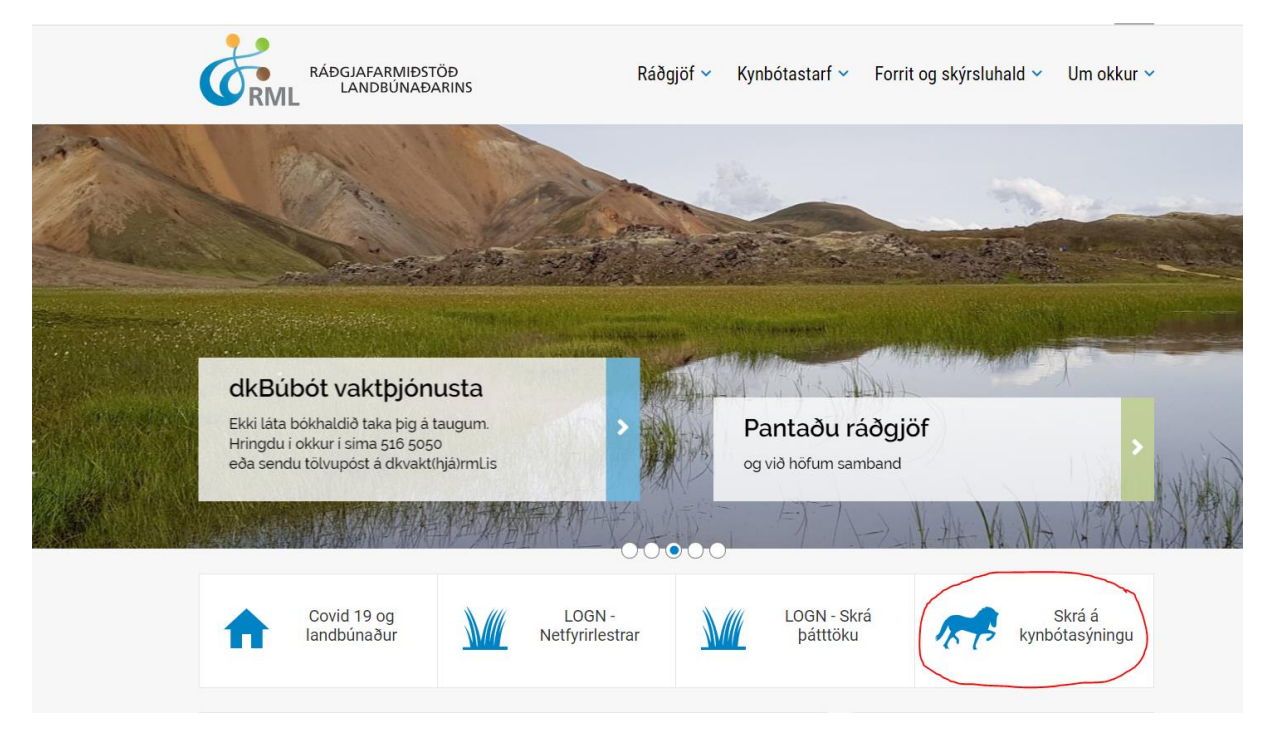

Mynd 1. Skrá hross á kynbótasýningu

Þegar búið er að velja "Skrá á kynbótasýningu" opnast næsti gluggi (mynd 2).

| RÁÐGJAFARMIÐSTÖÐ<br>LANDBÚNAÐARINS | Ráðgjöf 🗸 | Kynbótastarf 🗸 | Forrit og skýrsluhald 🗸 | Um okkur 🗸 |
|------------------------------------|-----------|----------------|-------------------------|------------|
| FORSÍÐA                            |           |                |                         |            |
| Skráningarkerfi kynbótasýninga     | )         |                |                         |            |
| Fæðingarnúmer *                    |           |                |                         |            |
| IS2015284790 Áfram                 |           |                |                         |            |

**Mynd 2.** Hér er fæðingarnúmer hrossins slegið inn og síðan smellt á "Áfram" en þá opnast næsti gluggi.

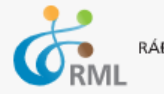

RÁÐGJAFARMIÐSTÖÐ LANDBÚNAÐARINS

FORSÍÐA

| Skráning fyrir kynbótasýn                                                   | ingu: <b>IS2005282200</b>                                              |
|-----------------------------------------------------------------------------|------------------------------------------------------------------------|
| Fæðingarnúmer: IS2<br>Nafn: Sv.<br>Uppruni: Úlf<br>Litur: Jai<br>Eigandi: 🖉 | 2005282200<br><b>ala frá Úlfljótsvatni</b><br>1jótsvatni<br>rpur/dökk- |
| Sýningar                                                                    |                                                                        |
| 01.01-01.03   PRUFU sýning - EKKI SKRÁ HÉR                                  |                                                                        |
| 26.04-01.05   Prufa 2020                                                    |                                                                        |
| 01.05-05.05   PRUFA PRUFA                                                   |                                                                        |
| Knapi:                                                                      | Þjálfari                                                               |
| Kennitala *                                                                 | Kennitala                                                              |
| Nafn *                                                                      | Nafn                                                                   |
| Netfang *                                                                   | Netfang                                                                |
| Sími *                                                                      | Sími                                                                   |
| Att                                                                         | h. pláss á sýningu er ekki frátekið fyrr en búið er að greiða          |
|                                                                             |                                                                        |

**Mynd 3.** Hér koma upp upplýsingar um hrossið sem var skráð. Næsta skref er að velja sýningu, hér eru þrjár sýningar í boði. Smellt er á þá sýningu sem valin er og þá kemur á hana ljósblár litur sem þýðir að sýning hefur verið valin. Þegar búið er að velja sýninguna opnast þrír nýir reiti (sjá mynd 4) þar sem hægt er að velja hvort hrossið á að fara eingöngu í byggingardóm, eingöngu í hæfileikadóm eða fullnaðardóm. Athugið að aðeins hross sem hafa mætt í fullnaðardóm á almanaksárinu er hægt að skrá eingöngu í hæfileikadóm.

#### FORSÍÐA

## Skráning fyrir kynbótasýningu: IS2005282200

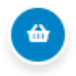

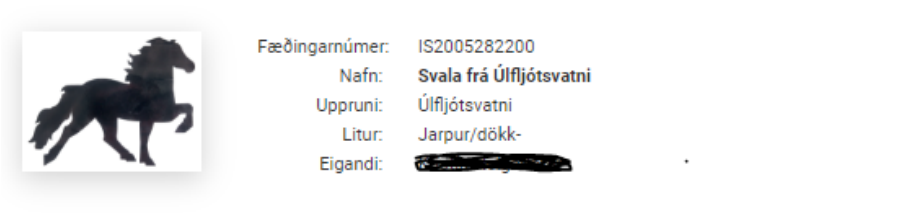

#### Sýningar

| 01.01 - 01.03   PRUFU sýning - EKKI SKRÁ HÉR |
|----------------------------------------------|
| 26.04-01.05   Prufa 2020                     |
| 01.05-05.05   PRUFA PRUFA                    |

#### Dómar

| Byggingardómur<br>Verð: 21900 ISK | Hæfi<br>Veri<br>Einungis fyrir hross s<br>al | leikadómur *<br>ð: 21900 ISK<br>Iem hafa verið fullnaðardæmd á<br>manaksárinu | Fullnaðardómur<br>Verð: 28500 ISK |
|-----------------------------------|----------------------------------------------|-------------------------------------------------------------------------------|-----------------------------------|
| Knapi:                            |                                              | Þjálfari                                                                      |                                   |
| Kennitala *                       |                                              | Kennitala                                                                     |                                   |
| Nafn *                            |                                              | Nafn                                                                          |                                   |
| Netfang *                         |                                              | Netfang                                                                       |                                   |
| Sími *                            |                                              | Sími                                                                          |                                   |
|                                   | Ath. pláss á sýningu er e                    | kki frátekið fyrr en búið er að greiða                                        |                                   |

**Mynd 4.** Hér sést að sýningin Prufa 2020 hefur verið valin (ljósblá að lit) og þá er hægt að velja í hvernig dóm hrossið á að fara. Ef hryssan á að fara í fullnaðardóm er smellt á þann reit.

#### FORSÍÐA

### Skráning fyrir kynbótasýningu: IS2005282200

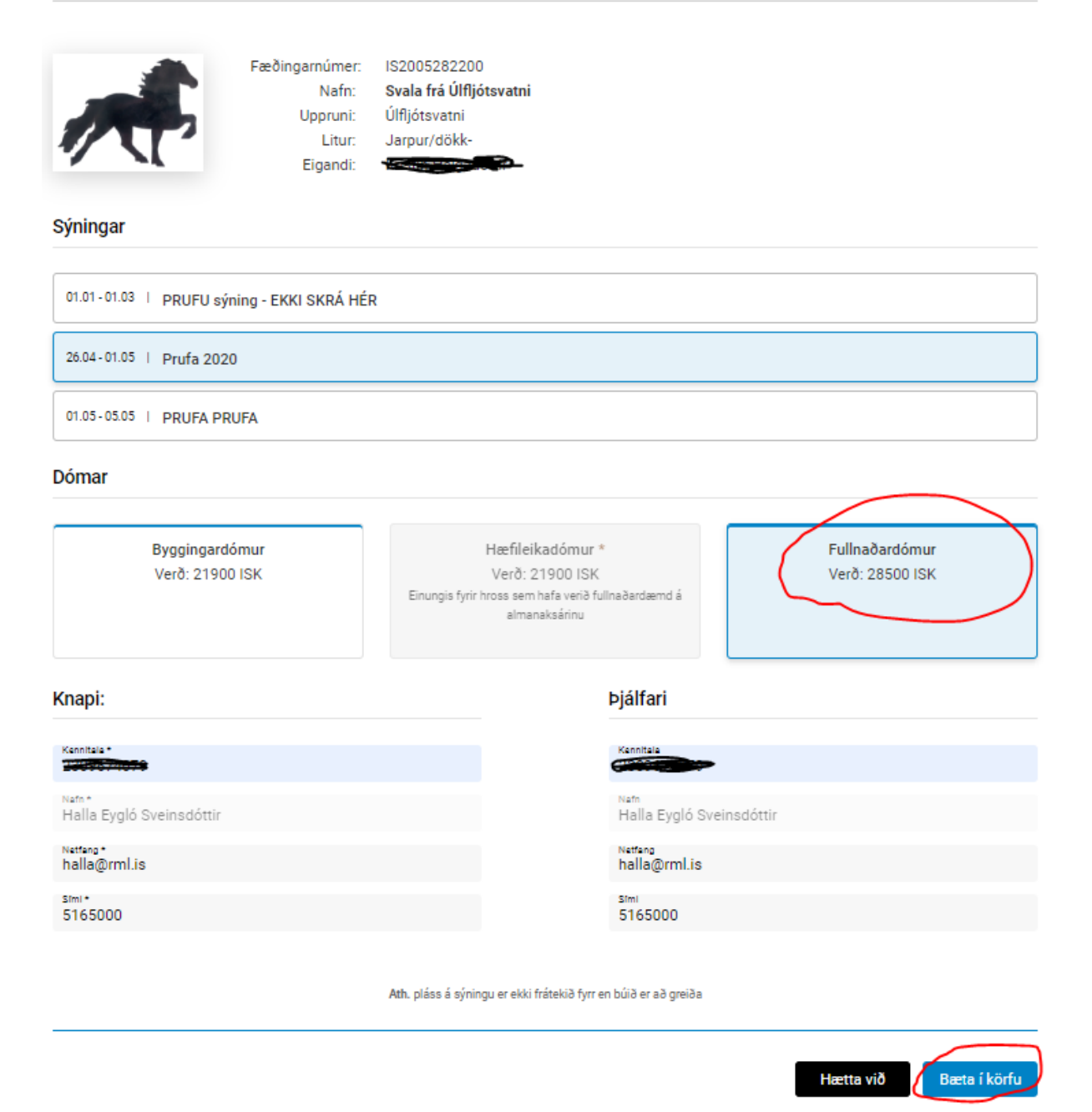

₩

**Mynd 5.** Nú er reiturinn sem í stendur fullnaðardómur ljósblár að lit þannig það er ljóst að hrossið á að fara í fullnaðardóm. Þá er næst að setja inn upplýsingar um knapa. Skráning á þjálfara er valkvæð. Þegar þessum aðgerðum er lokið er farið í reitinn "Bæta í körfu". Hrossið færist þá í svo kallaða vörukörfu og ný valmynd birtist.

|                    | ndstöð Rá<br>Naðarins                                                                                                    | ðgjöf 🗸 Ky                        | ynbótastarf 🗸   | Forrit og skýrsluhald 🗸          | Um okkur 🗸                        |
|--------------------|----------------------------------------------------------------------------------------------------|-----------------------------------|-----------------|----------------------------------|-----------------------------------|
| DRSÍÐA             |                                                                                                    |                                   |                 |                                  | 0                                 |
| Bætt var í körfu   |                                                                                                    |                                   |                 |                                  | ĕ                                 |
| VARA               | LÝSING                                                                                                    |                                   |                 |                                  | SAMTALS                           |
|                    | Prufa 2020 - Fullnaðardi<br>Hross: IS2005282200<br>Dagsetning: 26.04 - 01.0<br>Knapi: Halla Eygló Svein<br>Þjálfari: Halla Eygló Sve | imur<br>15<br>sdóttir<br>nsdóttir |                 |                                  | 28.500 kr.                        |
| For Dingson (mar * |                                                                                                    |                                   | Til grei        | ðslu með vsk                     | 28.500 KR                         |
| Skrá annan hest    | Áfram                                                                                                    |                                   | Ath. pláss á sý | ningu er ekki frátekið fyrr en b | iúið er að greiða<br>Fara í körfu |

**Mynd 6.** Efst í hægra horninu má sjá þetta tákn sem þýðir að það er búið að skrá eitt hross í vörukörfuna. Ef skrá á fleiri hross til sýningar er næsta fæðingarnúmer slegið inn, sjá mynd 7 og farið í sama ferlið aftur. Þegar búið er að skrá inn öll hrossin sem sýna á er smellt á "Fara í körfu" en þá opnast næsti gluggi þar sem slegnar eru inn upplýsingar um greiðanda (mynd 11).

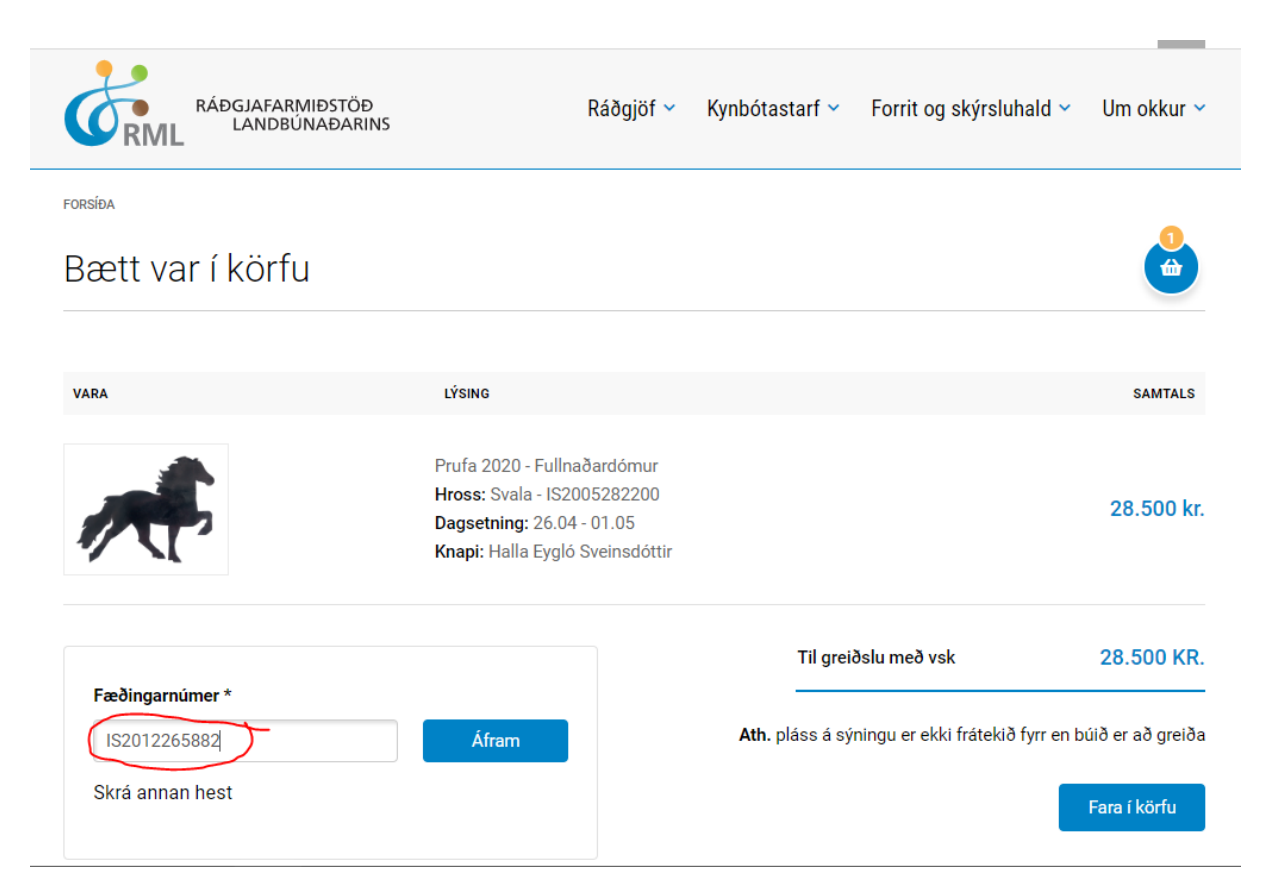

Mynd 7. Slegið er inn fæðingarnúmer og smellt á hnappinn "Fara í körfu".

FORSÍÐA

## Skráning fyrir kynbótasýningu: IS2012265882

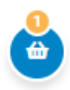

| Fæðingarnún<br>Na<br>Uppru<br>Lit<br>Eigan    | ner: IS2012265882<br>fn: Lára frá Fornhaga II<br>ni: Fornhaga II<br>ur: Rauður/dökk/dr.<br>di: Anna Guðrún Grétarsdót | ttir, Sigfús Arnar Sigfússor                                | 1                                 |
|-----------------------------------------------|----------------------------------------------------------------------------------------------------|-------------------------------------------------------------|-----------------------------------|
| Sýningar                                      |                                                                                                    |                                                             |                                   |
| 01.01 - 01.03   PRUFU sýning - EKKI SKRÁ      | Á HÉR                                                                                                    |                                                             | Hross þegar skráð á sýninguna     |
| 26.04-01.05   Prufa 2020                      |                                                                                                    |                                                             |                                   |
| 01.05-05.05   PRUFA PRUFA                     |                                                                                                    |                                                             |                                   |
| Dómar                                         |                                                                                                    |                                                             |                                   |
| Byggingardómur<br>Verð: 21900 ISK             | Hæfileika<br>Verð: 21<br>Einungis fyrir hross sem ha<br>almanal                                                       | adómur *<br>900 ISK<br>afa verið fullnaðardæmd á<br>ksárinu | Fullnaðardómur<br>Verð: 28500 ISK |
| Knapi:                                        |                                                                                                    | Þjálfari                                                    |                                   |
| Kennitala *                                   |                                                                                                    | Kennitala                                                   |                                   |
| <sup>Nafn★</sup><br>Anna Guðrún Grétarsdóttir |                                                                                                    | Nafn                                                        |                                   |
| Netfang*<br>fornhagi2@gmail.com               |                                                                                                    | Netfang                                                     |                                   |
| 5165000                                       |                                                                                                    | Sími                                                        |                                   |
|                                               | Ath. pláss á sýningu er ekki frá                                                                                      | itekið fyrr en búið er að greiða                            |                                   |
|                                               |                                                                                                    |                                                             |                                   |

**Mynd 8**. Lára fer á sömu sýningu Prufa 2020 en hún á eingöngu að mæta í byggingardóm. Þegar búið er að setja inn knapa er smellt á "Bæta í körfu" og næsta mynd birtist.

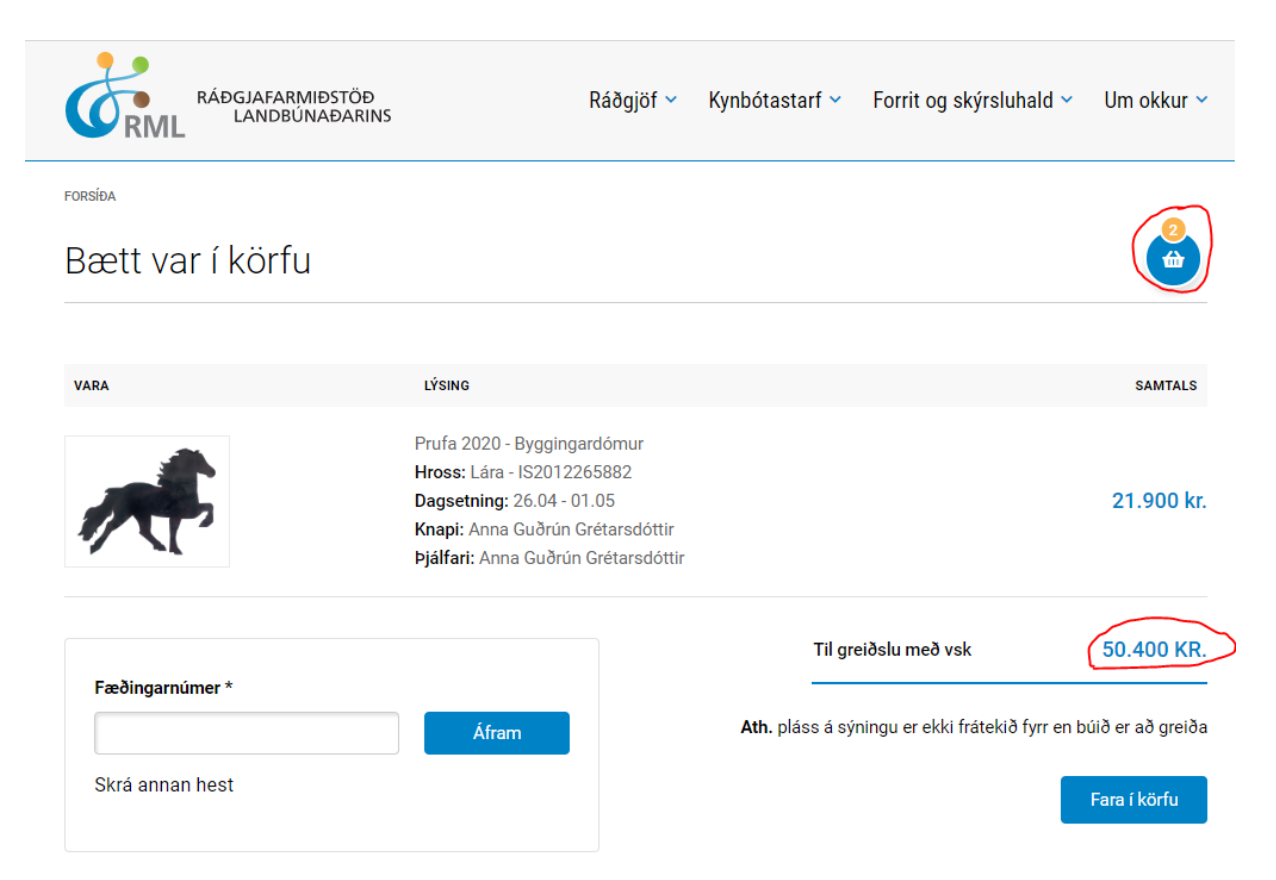

**Mynd 9.** Nú eru tvö hross komin í vörukörfuna (sjá vörukörfuna efst í hægra horninu) en aðeins birtist lýsing á hrossinu sem var verið að skrá. Ef skrá á fleiri hross er næsta fæðingarnúmer slegið inn og ferlið endurtekur sig. Ef ekki á að skrá fleiri hross er smellt á "Fara í körfu"

| RÁĐGJ.<br>LA        | AFARMIÐSTÖÐ<br>NDBÚNAÐARINS                                                                                                    | Ráðgjöf 🗸                                           | Kynbótastarf 🗸 | Forrit og skýrsluhald 🗸 | Um okkur 🗸 |
|---------------------|----------------------------------------------------------------------------------------------------|-----------------------------------------------------|----------------|-------------------------|------------|
| FORSÍÐA             |                                                                                                    |                                                     |                |                         |            |
| Karfa               |                                                                                                    |                                                     |                |                         |            |
| Karfan inniheldur 2 | atriði                                                                                                    |                                                     |                |                         |            |
| VARA                | LÝSING                                                                                                    |                                                     |                |                         | SAMTALS    |
|                     | Prufa 2020 - Fullnaðaro<br>Hross: Svala - IS20052<br>Dagsetning: 26.04 - 01.<br>Knapi: Halla Eygló Svei                         | lómur<br>82200<br>05<br>nsdóttir                    |                | Ū                       | 28.500 kr. |
|                     | Prufa 2020 - Byggingar<br>Hross: Lára - IS201226<br>Dagsetning: 26.04 - 01.<br>Knapi: Anna Guðrún Gr<br>Þjálfari: Anna Guðrún G | dómur<br>5882<br>05<br>étarsdóttir<br>Grétarsdóttir |                | ŝ                       | 21.900 kr. |
|                     |                                                                                                    |                                                     | т              | il greiðslu með vsk     | 50.400 KR. |
| Hreinsa körfu       |                                                                                                    |                                                     |                |                         | Klára kaup |

**Mynd 10.** Hér er yfirlit yfir þau hross sem hafa verið skrá. Ef allt er rétt er smellt á "Klára kaup" og næsti gluggi birtist þar sem settar eru inn upplýsingar um greiðanda. Ef hins vegar upplýsingar eru rangar er smellt á ruslafötuna til að fjarlægja hross úr vörukörfunni. **Ekki nota Back hnappinn!** 

| Forsíða / Vefverslun / Upplýsingaf | 1                                                            |                 |           |  |
|------------------------------------|--------------------------------------------------------------|-----------------|-----------|--|
| Upplýsingar                        |                                                              |                 |           |  |
| 1.UPPLÝSINGAR.                     | 2.GREIÐSLA.                                                  | 3.SK            | OÐA.      |  |
|                                    | GREIÐANDI                                                    |                 |           |  |
|                                    | ∾efn •<br>Halla Eygló Sveinsdóttir                           |                 |           |  |
|                                    | Kennitala*<br>2309674079                                     |                 |           |  |
|                                    | Fyrirtæki                                                    |                 |           |  |
|                                    | Heimilisfang*<br>Uppspuni                                    |                 |           |  |
|                                    | Heimilisfang 2                                               |                 |           |  |
|                                    | Boro *<br>Selfoss                                            |                 |           |  |
|                                    | Påstnämer*<br>800                                            |                 |           |  |
|                                    | Land *<br>Ísland                                             |                 |           |  |
|                                    | Netfang⁺<br>rml@rml.is                                       |                 |           |  |
|                                    | stml +<br>5165000                                            |                 |           |  |
|                                    | Sími 2                                                       |                 |           |  |
|                                    | Athugeseemd<br>Óska eftir því að vera í fyrsta holli með báð | ðar hryssurnar. | <b>\$</b> |  |

**Mynd 11.** Hér eru settar inn upplýsingar um greiðanda. Í neðsta reitnum "athugasemdir" er t.d. hægt að setja inn óskir um sýningardag, hvað knapinn vilji vera með mörg hross í holli og fleira í þeim dúr. Þegar það hefur verið gert en smellt á hnappinn "Áfram" og þá opnast nýr gluggi.

| PLÝSINGAR.                        | 2.GREIÐSLA.                         | 3.SKOĐA.             |            |
|-----------------------------------|-------------------------------------|----------------------|------------|
| Viðskiptavinur & Greiðar          | ıdi                                 |                      |            |
| Halla Eygló Sveinsdóttir          |                                     |                      |            |
| Uppspuni                          |                                     |                      |            |
| Selfo8331 IS                      |                                     |                      |            |
| 5165000                           |                                     |                      |            |
| Kt: 2309674079                    |                                     |                      |            |
| rml@rml.is                        |                                     |                      |            |
| <u>Breyta upplýsingum</u>         |                                     |                      |            |
| Athugasemd:                       |                                     |                      |            |
| Óska eftir að vera í fyrsta holli | með báðar hryssumar.                |                      |            |
|                                   |                                     |                      |            |
| Karfan inniheldur 2 atrið         | i                                   |                      |            |
| VARA                              | LÝSING                              |                      | SAMTALS    |
|                                   | Drufa 2020 - Fullasðardámur         |                      |            |
|                                   | Hross: Svala - IS2005282200         |                      |            |
|                                   | Dagsetning: 26.04 - 01.05           |                      | 28.500 kr. |
|                                   | Knapi: Halla Eygló Sveinsdóttir     |                      |            |
|                                   |                                     |                      |            |
|                                   | Prufa 2020 - Byggingardómur         |                      |            |
|                                   | Hross: Lára - IS2012265882          |                      |            |
|                                   | Dagsetning: 26.04 - 01.05           |                      | 21.900 kr. |
|                                   | Knapi: Anna Guðrún Grétarsdóttir    |                      |            |
|                                   |                                     |                      |            |
| MC .                              | Þjálfari: Anna Guðrún Grétarsdóttir |                      |            |
| 1 CC                              | Þjálfari: Anna Guðrún Grétarsdóttir | Til greiðslu með vsk | 50.400 KR. |
| hef lesið skilmálana og er san    | Þjálfari: Anna Guðrún Grétarsdóttir | Til greiðslu með vsk | 50.400 KR. |
| hef lesið skilmálana og er san    | Þjálfari: Anna Guðrún Grétarsdóttir | Til greiðslu með vsk | 50.400 KR. |

**Mynd 12.** Í þessum glugga birtast upplýsingar um greiðanda og hrossin. Til að geta lokið við pöntunina þarf að haka í "Ég hef lesið skilmálana og er samþykkur þeim". Þá fyrst er hægt að smella á hnappinn "Ljúka við pöntun".

| Iceland                     |        |            | Sorgun<br>Prófanir | GREIÐSLUMÁ | ίΤΙ    |
|-----------------------------|--------|------------|--------------------|------------|--------|
| Yfirlit pöntunar            |        |            |                    |            |        |
| Vara                        | Fjöldi | Verð       | Samtals            | KORTNÚMER  |        |
| Prufa 2020 - Fullnaðardómur | 1      | 28.500 kr. | 28.500 kr.         |            |        |
| Prufa 2020 - Byggingardómur | 1      | 21.900 kr. | 21.900 kr.         | GILDISTÍMI | CVC    |
| Samtals skuldfært á kort    |        |            | 50.400 kr.         | MM / ÁÁ    | cvc    |
|                             |        |            |                    | ΗÆΤΤΑ VIÐ  | GREIÐA |

**Mynd 13.** Greiðslukorta upplýsingar eru slegnar inn og síðan smellt á "Greiða" og eftir smá stund birtist myndin hér fyrir neðan og þá er greiðslu lokið. Kvittun er send í tölvupósti.

| Verslunin<br>Iceland        |        | P          | Borgun<br>Prófanir | Greiðsla hefur verið<br>framkvæmd |
|-----------------------------|--------|------------|--------------------|-----------------------------------|
| Yfirlit pöntunar            |        |            |                    |                                   |
| Vara                        | Fjöldi | Verð       | Samtals            | KORTHAFI<br>Kredit                |
| Prufa 2020 - Fullnaðardómur | 1      | 28.500 kr. | 28.500 kr.         | KORTNÚMER                         |
| Prufa 2020 - Byggingardómur | 1      | 21.900 kr. | 21.900 kr.         | 558740******2037                  |
| Samtals skuldfært á kort    |        |            | 50.400 kr.         | TILVÍSUN<br>RML-000018            |
| Prenta síðu                 |        |            |                    |                                   |
|                             |        |            |                    | TIL BAKA Í VERSLUN                |

Mynd 14. Að lokum er smellt á "Til baka í verslun" og þá birtist lokamyndin.

| RÁÐGJAFARMIÐSTÖÐ<br>LANDBÚNAÐARINS                            | Ráðgjöf 🗸           | Kynbótastarf 🗸       | Forrit og skýrsluhald 🗸 | Um okkur 🗸 |
|---------------------------------------------------------------|---------------------|----------------------|-------------------------|------------|
| FORSÍÐA / ÞAKKA ÞÉR FYRIR AÐ PANTA                            |                     |                      |                         |            |
| Þakka þér fyrir að panta                                      |                     |                      |                         |            |
| Þakka þér fyrir að panta. Tölvupóstur með kvittun hefur verið | sendur. En þetta er | pöntunarnúmerið þitt | : RML-000018            |            |

Nánari upplýsingar um skráningarkerfið er hægt að fá í síma RML 516-5000 eða senda tölvupósti á netfangið hross@rml.is.

Halla Eygló Sveinsdóttir, hrossaræktarráðunautur Ráðgjafarmiðstöð landbúnaðarins ehf.